## LUC Access Keycardin aktivoiminen puhelimessa

## How to activate the LUC Access Keycard on the phone

Päivitetty / Updated 26.8.2024

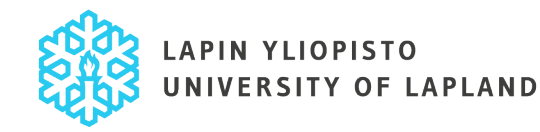

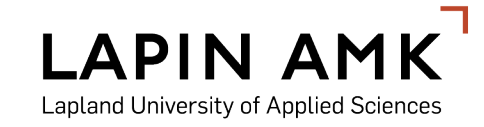

## Aktivointi/Activation 1/11

Avaa saamasi henkilökohtainen sähköpostiviesti puhelimellasi. Sähköpostiviesti on lähetetty osoitteesta stidmobile-id@stid.com.

Open the personal activation email on your phone. The email has been sent from stidmobile-id@stid.com.

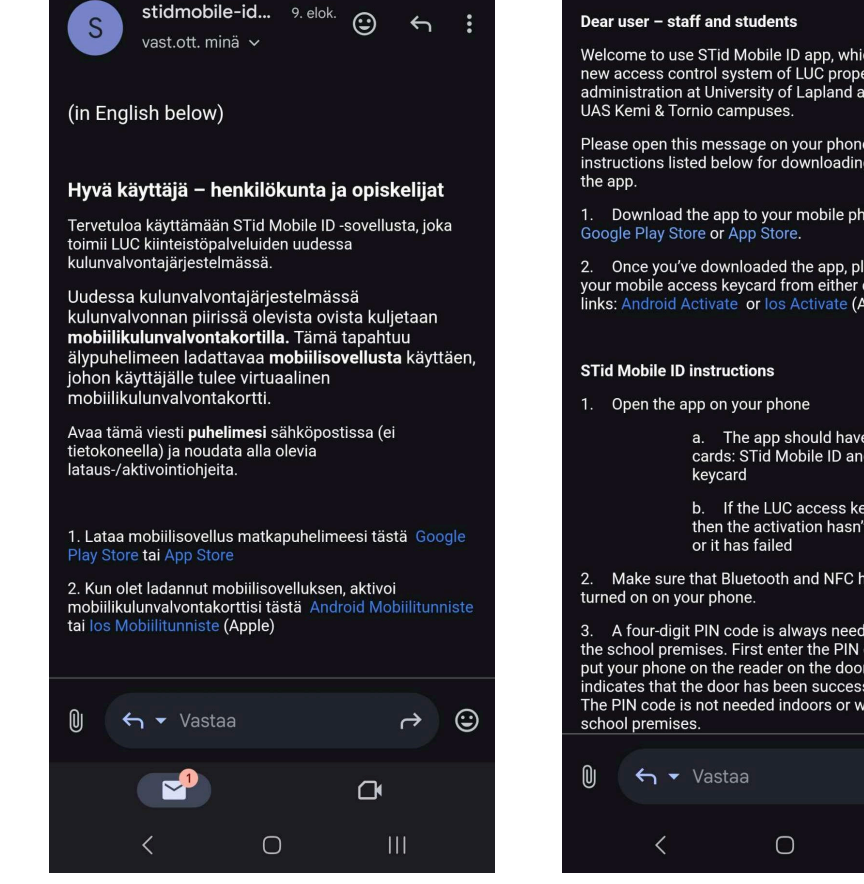

4

#### 

Welcome to use STid Mobile ID app, which is part of the new access control system of LUC property administration at University of Lapland and at Lapland

4

Please open this message on your phone and follow the instructions listed below for downloading and activating

1. Download the app to your mobile phone from either

2. Once you've downloaded the app, please activate your mobile access keycard from either of these links: Android Activate or los Activate (Apple)

> a. The app should have two virtual cards: STid Mobile ID and LUC access

b. If the LUC access keycard is missing, then the activation hasn't been completed

Make sure that Bluetooth and NFC have both been

3. A four-digit PIN code is always needed when entering the school premises. First enter the PIN code, and then put your phone on the reader on the door. A green light indicates that the door has been successfully unlocked. The PIN code is not needed indoors or when exiting the

| Û | ← ▼ Vastaa |   | ¢ | ٢ |
|---|------------|---|---|---|
|   | <          | Ο | Ш |   |

Vastuullinen arktinen korkeakouluyhteisö LUC

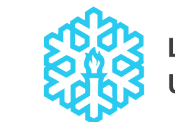

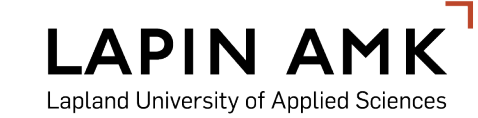

# Aktivointi/Activation 2/11

Lataa STid Mobile ID -sovellus puhelinmallistasi riippuen joko Playkaupasta (Android) tai App Storesta (iPhone).

Download the STid Mobile ID app from either Play Store (Android) or App Store (iPhone) depending on your phone's model.

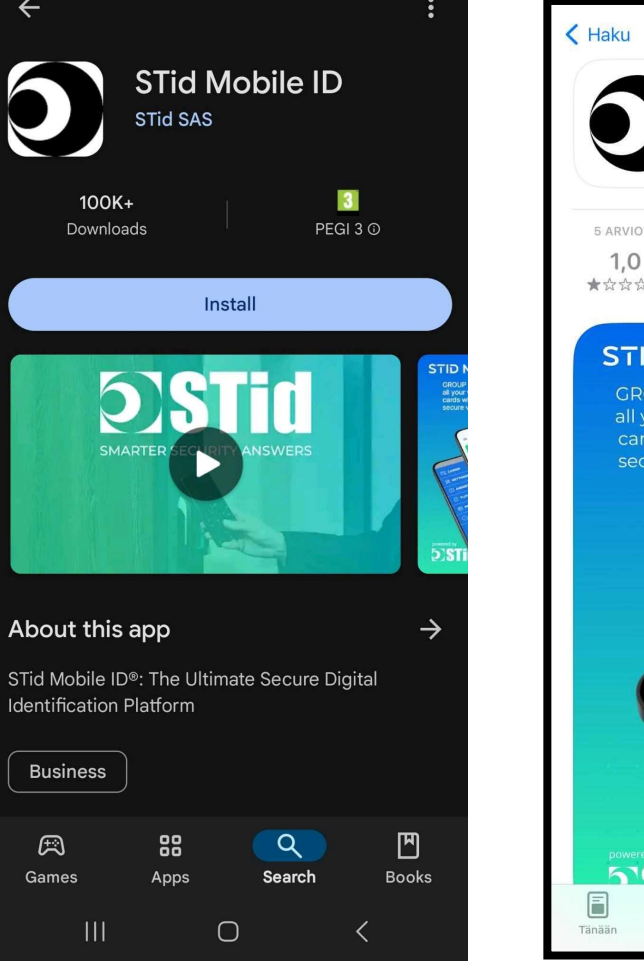

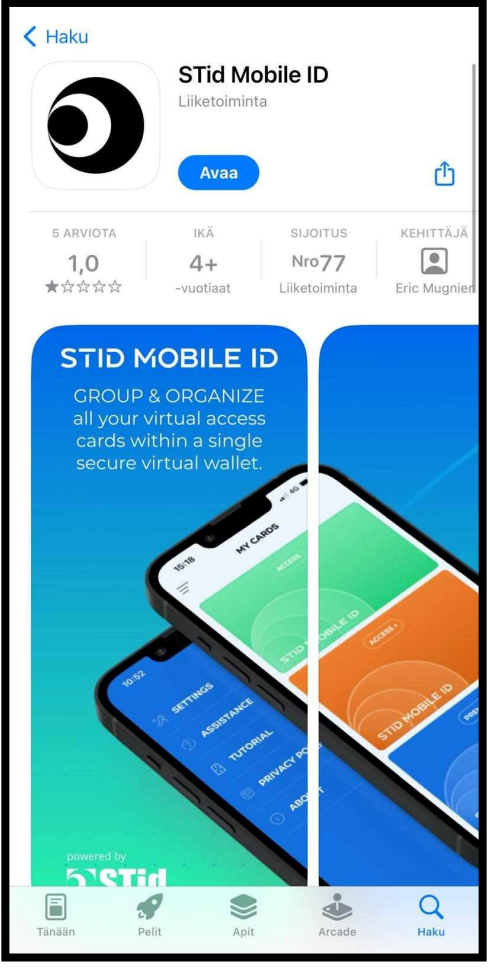

Vastuullinen arktinen korkeakouluyhteisö LUC

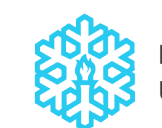

LAPIN YLIOPISTO

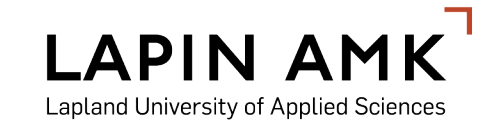

# Aktivointi/Activation 3/11

Avaa STid Mobile ID -sovellus. Lue ja hyväksy sovelluksen käyttöehdot ja ehdot käyttäjätietojen käsittelystä.

Open the STid Mobile ID app. Read and accept the license and usage agreement as well as the personal data processing policy.

#### LICENSE AND USAGE AGREEMENT

STid is the owner of the STid Mobile ID® Application, an "User" application designed to store multiple virtual access badges with access rights.

License Agreement: The use of the STid Mobile ID® application is subject to the License and Usage Agreement.

This document contains crucial legal information such as restrictions on the use of the STid Mobile ID® application, liability limitations, and the procedure for discontinuing services related to the STid Mobile ID® application.

By confirming that you have read and accepted the License and Usage Agreement below, you acknowledge the legal consequences, including your obligations, liability limits, and the procedure for discontinuing services related to the STid Mobile ID® application.

You have agreed to enter into a legally binding agreement between you and STid. You recognize your obligation to comply with the conditions specified in the License and Usage Agreement below.

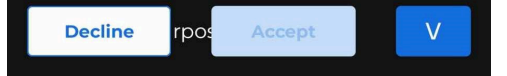

#### PERSONAL DATA PROCESSING POLICY

Personal Data Processing Policy 0.1 - Collection and processing of Personal Data

Simply downloading the STid Mobile ID® application is not intended to involve any processing of Personal Data by STid.

However, the STid Mobile ID® application may enable Personal Data to be processed, under the conditions of which you will be informed in advance, by the Data Processing Controller, i.e., the person who will send you your virtual badge (the following cases are given as possible examples: your employer, the manager of the site you intend to visit, etc.).

The following Personal Data may be concerned:

"first name, name, data on the configuration of the reader, e-mail address, mobile number, photo of the user, data that may be entered in the variable fields by the Data Controller".

The ID  $N^\circ$ , site code and the name of the configuration that may be on the virtual

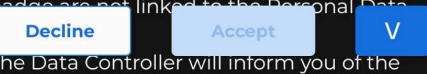

Vastuullinen arktinen korkeakouluyhteisö LUC

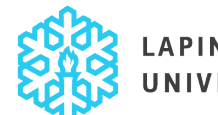

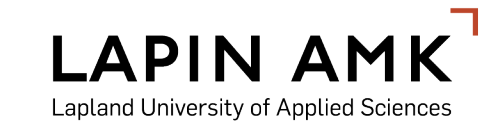

#### Aktivointi/Activation 4/11

Anna Bluetoothin käyttöoikeus klikkaamalla "Authorize". Voit myös tehdä tämän myöhemmin valitsemalla "Later". Sovellus vaatii toimiakseen Bluetoothin aktivoinnin.

Authorize the use of Bluetooth when using the STid mobile app. You can also accept this later by choosing "Later". The app needs Bluetooth to be activated

#### STID MOBILE ID BLUETOOTH ⊁ The STid Mobile ID app allows users to communicate with the equipment through the Bluetooth features. Android smartphones require your permission to enable the smartphone's location service for Bluetooth communication to work, but location data is not used or shared by the STid Mobile ID application at any time Later

Authorize

Vastuullinen arktinen korkeakouluyhteisö LUC

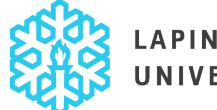

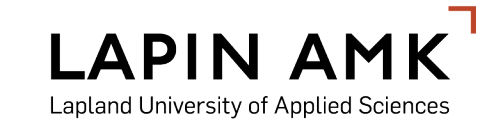

# Aktivointi/Activation 5/11

Anna NFC:n käyttöoikeus klikkaamalla "Activate". Voit myös tehdä tämän myöhemmin valitsemalla "Later".

Activate NFC. You can also do this later by choosing "Later".

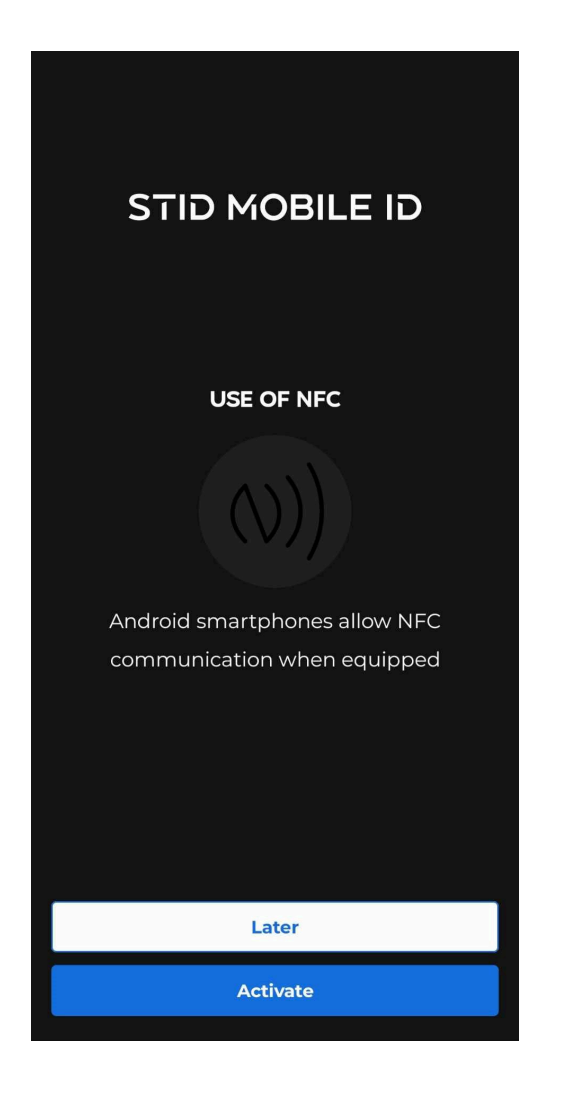

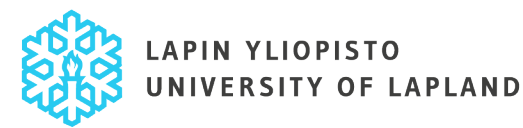

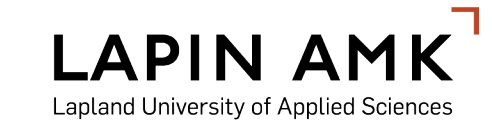

# Aktivointi/Activation 6/11

Valitse itsellesi sopivin vaihtoehto virransäästöasetuksille. Sovellus suosittelee virransäästön poiskytkemistä parhaan toimivuuden varmistamiseksi.

Choose the settings for battery saver mode. For optimal performance it is recommended to turn off the battery saver mode.

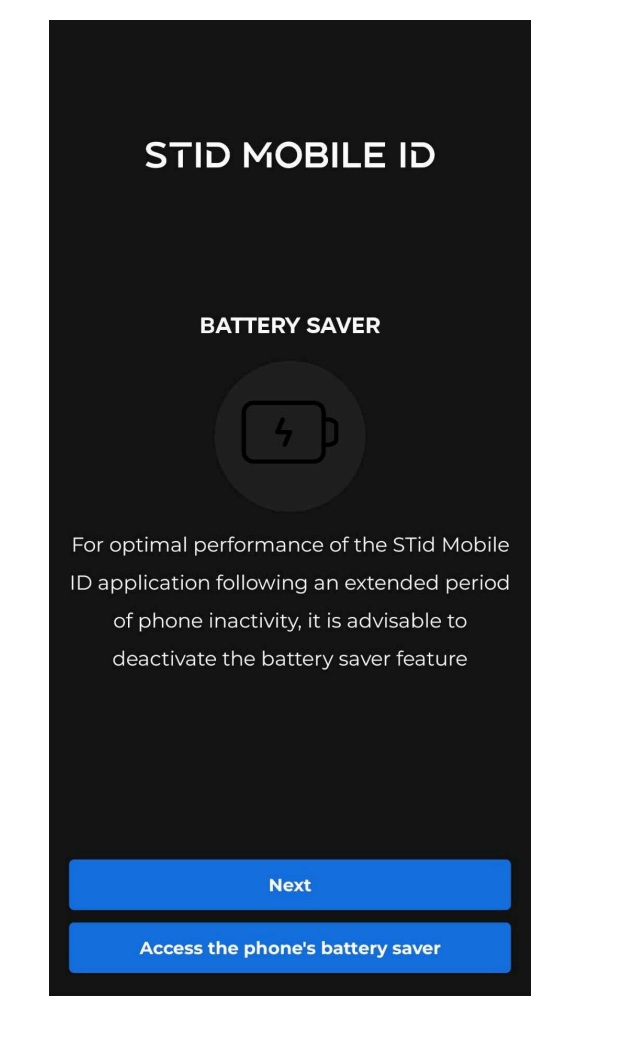

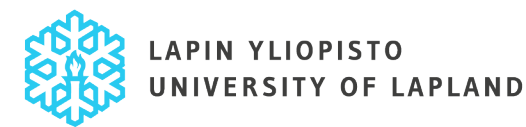

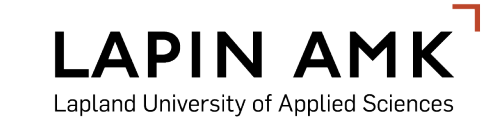

# Aktivointi/Activation 7/11

Valitse, haluatko sovelluksen lähettävän sinulle ilmoituksia. Voit myös muuttaa asetuksen myöhemmin Settings – kohdasta.

Choose whether you want the app to send you notifications. You can always change this in the settings.

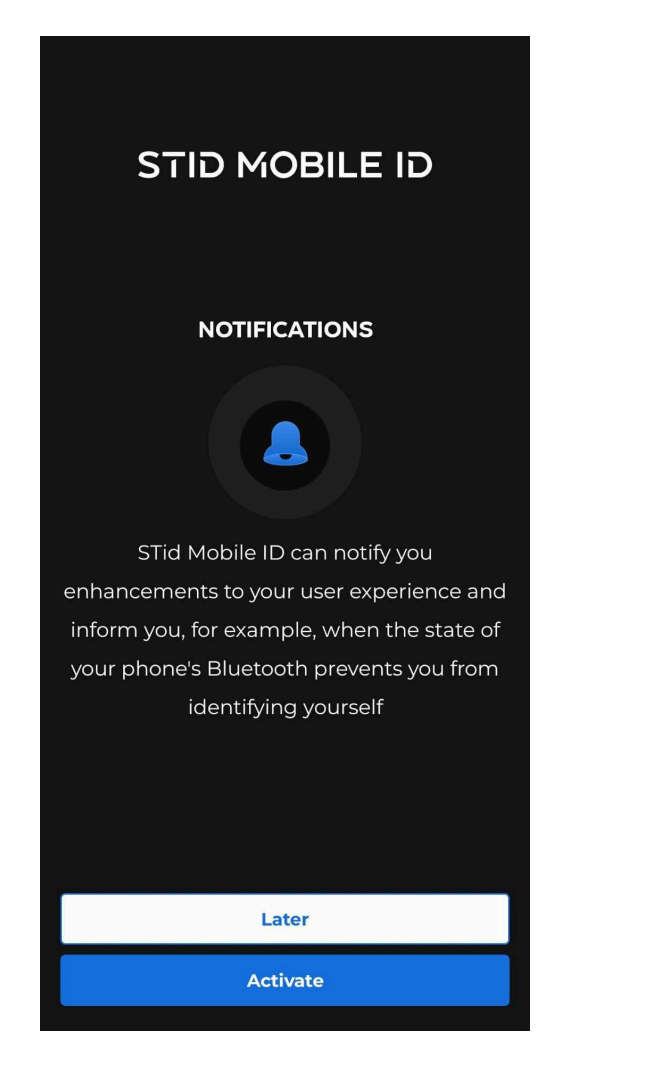

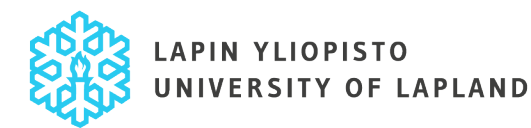

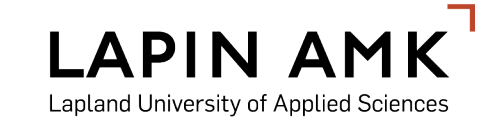

# Aktivointi/Activation 8/11

Katso video-ohje STid Mobile ID:n käytöstä valitsemalla "Discover the different modes". LUC-konsernin toimipisteissä on käytössä ensimmäinen vaihtoehto, "Card discover". Ohje löytyy myös myöhemmin sovelluksen valikosta.

Choose "Discover the different modes" to see a short video on how to use the STid Mobile ID. Only the first option, "Card discover", is used at LUC. You can access the tutorial later from the app settings.

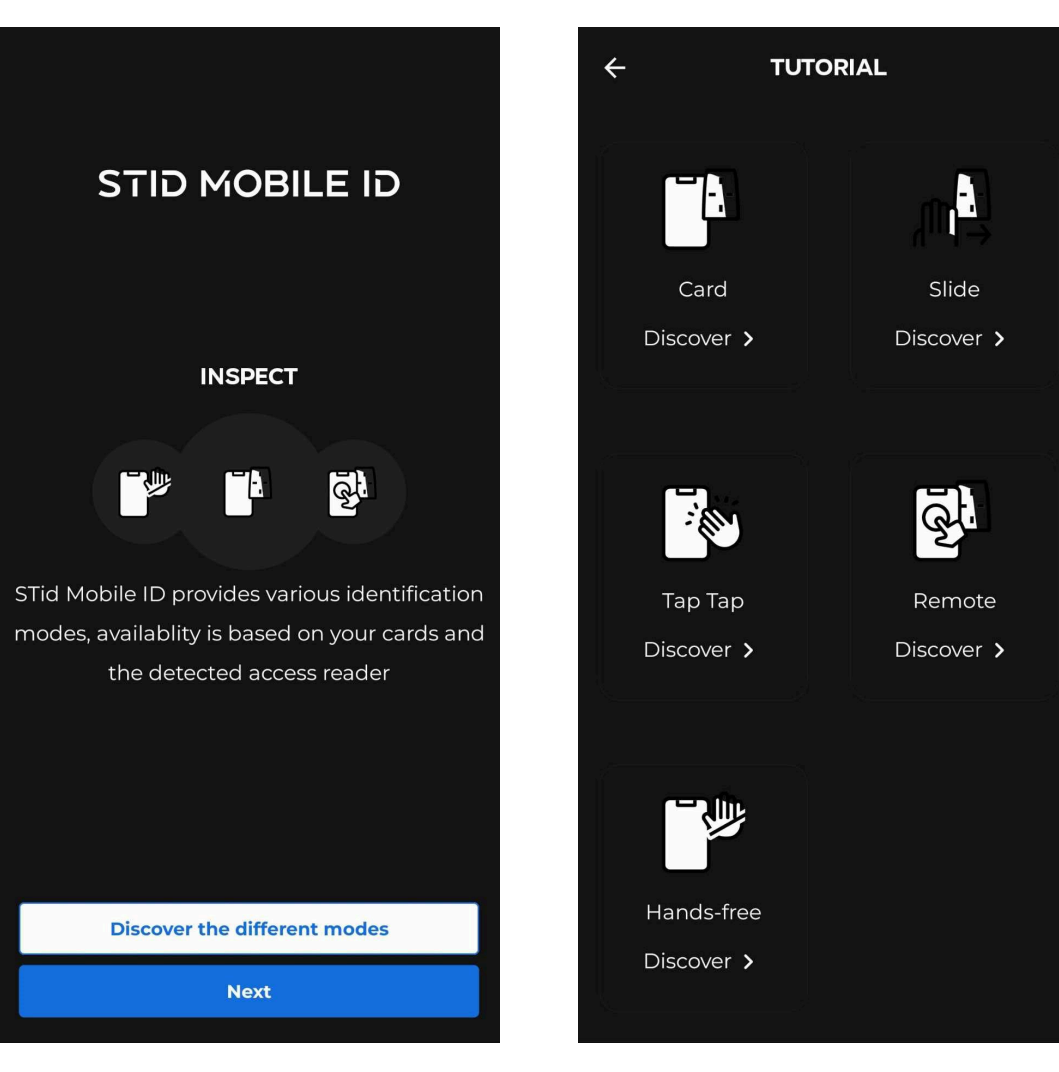

Vastuullinen arktinen korkeakouluyhteisö LUC

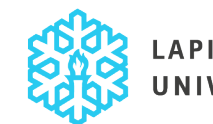

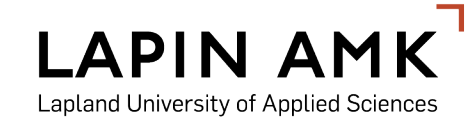

## Aktivointi/Activation 9/11

Palaa sähköpostiviestiisi. Klikkaa mobiilitunnisteen aktivointilinkkiä. Android- ja IoS-puhelimilla on oma aktivointilinkkinsä.

Go back to the email. Click the activation link. Both Android and IoS phones have their own activation links.

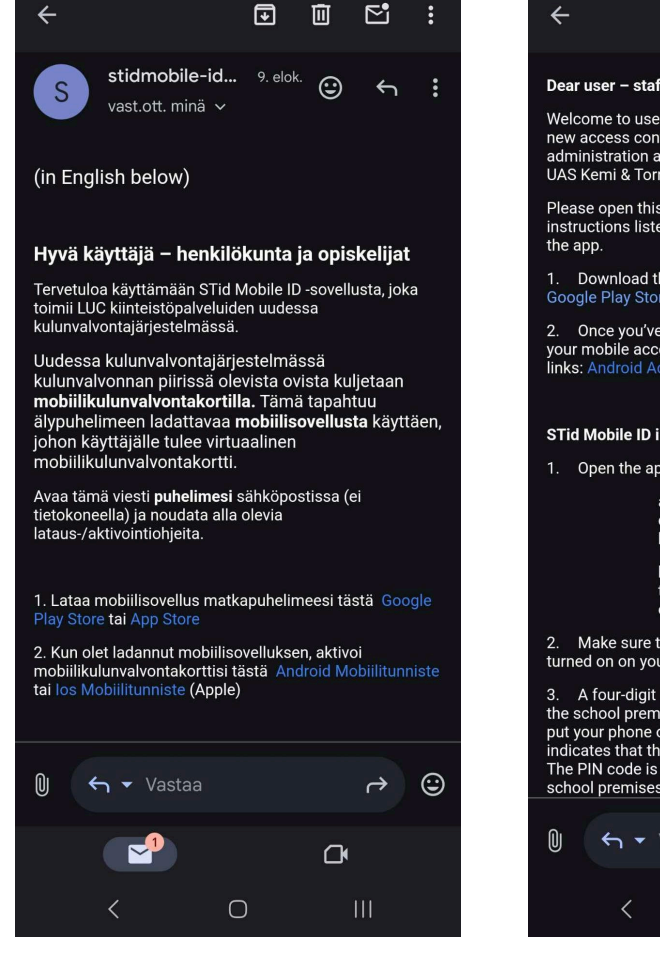

#### 

#### Dear user - staff and students

Welcome to use STid Mobile ID app, which is part of the new access control system of LUC property administration at University of Lapland and at Lapland UAS Kemi & Tornio campuses.

Please open this message on your phone and follow the instructions listed below for downloading and activating

1. Download the app to your mobile phone from either Google Play Store or App Store.

2. Once you've downloaded the app, please activate your mobile access keycard from either of these links: Android Activate or los Activate (Apple)

#### STid Mobile ID instructions

Open the app on your phone

a. The app should have two virtual cards: STid Mobile ID and LUC access keycard

b. If the LUC access keycard is missing, then the activation hasn't been completed or it has failed

Make sure that Bluetooth and NFC have both been turned on on your phone.

3. A four-digit PIN code is always needed when entering the school premises. First enter the PIN code, and then put your phone on the reader on the door. A green light indicates that the door has been successfully unlocked. The PIN code is not needed indoors or when exiting the school premises.

| 0 | ← ▼ Vastaa |   | ¢   | ٢ |
|---|------------|---|-----|---|
|   | <          | Ο | 111 |   |

Vastuullinen arktinen korkeakouluyhteisö LUC

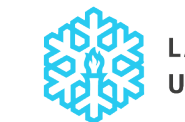

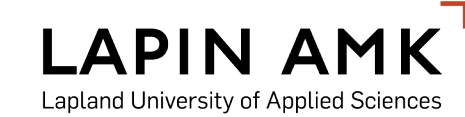

# Aktivointi/Activation 10/11

Joissain puhelinmalleissa aktivointilinkin klikkaaminen johtaa server error -sivulle. Klikkaa STid-logoa osoitepalkin oikeassa reunassa ja LUC Access Keycardin aktivointi voi jatkua.

In some phone models clicking the activation link will take you to server error -page. In this case please click the STid logo on the right side of the address bar to continue the activation of the LUC Access Keycard.

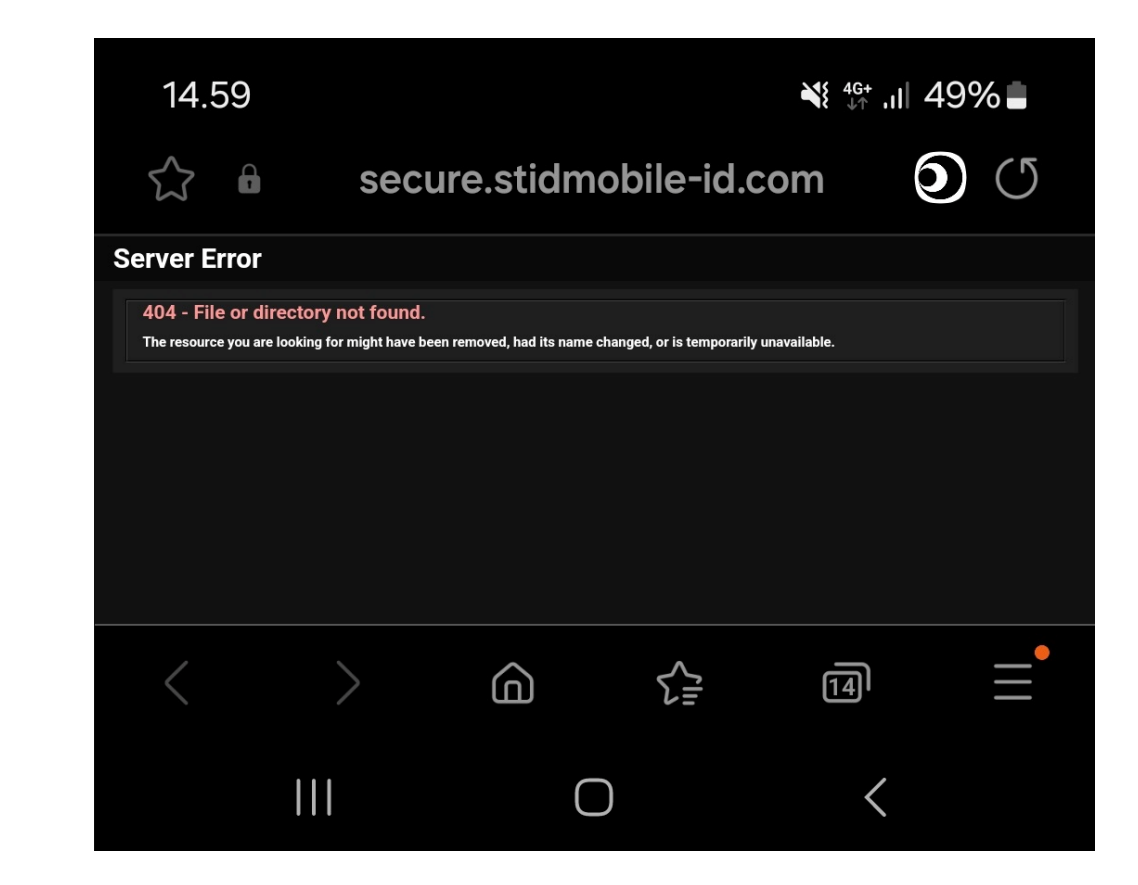

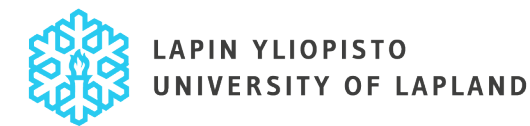

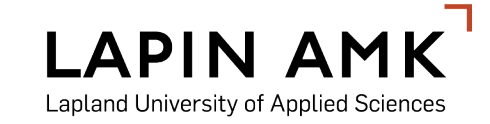

# Aktivointi/Activation 11/11

Onnistuneen aktivoinnin jälkeen sovelluksessa näkyy kaksi eri korttia: vihreä STid-kortti sekä omalla nimelläsi varustettu LUC Access Keycard.

If the activation was successful there will be two cards visible in the app: a green STid card and the LUC Access Keycard with your name on it.

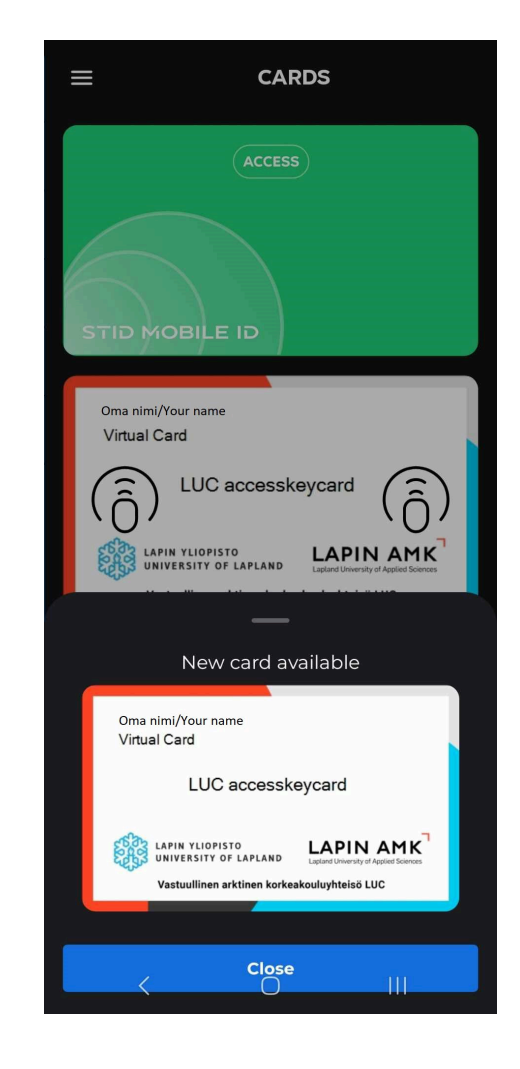

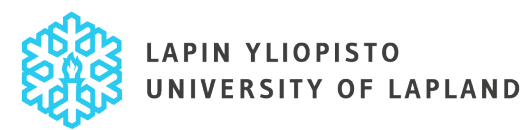

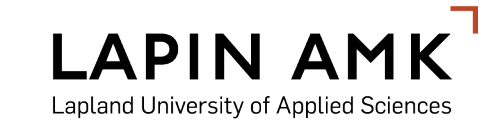